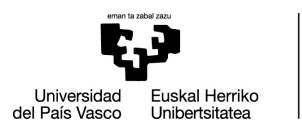

# ehu**Biblioteka**

1/ ALTA EN LA App QR4services

- ✓ Nombre y apellidos
- Identificación: DNI (todo seguido y con la letra en mayúscula. Ej: 13456789X)
- ✓ Correo electrónico (debe ser único por persona)
- ✓ Contraseña

A tener en cuenta:

- Sólo podrán instalar la App y acceder a las salas de las bibliotecas las personas pertenecientes a la UPV/EHU.
- Si las personas usuarias tuvieran alguna incidencia al darse de alta en la App, deberán enviar un correo electrónico a: <u>info@qr4events.com</u>

### 2/ ALTA DE RESERVAS

#### www.qr4services.com

• Desde la App se accede a la zona de reservas pulsando el menú de la parte superior derecha:

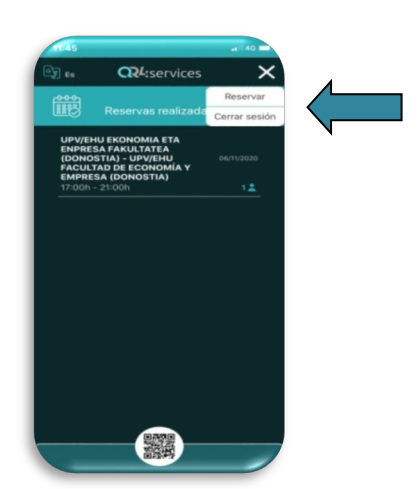

# INSTRUCCIONES PARA LA RESERVA PREVIA DE PUESTOS Y ACCESO A LAS SALAS DE LECTURA

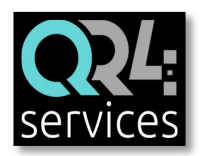

- Para realizar una reserva se debe introducir el DNI de la persona para la que se va reservar.
- Selección de asistente: **ABONADO/A**.
- Solo se podrá reservar una plaza por cada persona usuaria.

## 3/ NORMATIVA: AFORO, TURNOS Y RESERVA PREVIA

|                                                                       | AFORO      | HORARIO                                                                              |
|-----------------------------------------------------------------------|------------|--------------------------------------------------------------------------------------|
| Biblioteca del<br>Campus de Álava –<br>Koldo Mitxelena                | 208 plazas | <ul> <li>Lunes a viernes:<br/>8:30-20:30</li> <li>Sábados:<br/>9:00-14:00</li> </ul> |
| Biblioteca del<br>Campus de Bizkaia<br>- Leioa                        | 309 plazas | <ul> <li>Lunes a viernes:<br/>8:15-20:30</li> </ul>                                  |
| Biblioteca de La<br>Facultad de<br>Economía y<br>Empresa - Sarriko    | 112 plazas | <ul> <li>Lunes a viernes:<br/>9:00-21:00</li> </ul>                                  |
| Biblioteca del<br>Campus de<br>Gipuzkoa – Centro<br>Carlos Santamaría | 334 plazas | <ul> <li>Lunes a viernes:<br/>8:30-20:30</li> <li>Sábados:<br/>9:00-14:00</li> </ul> |

- Reserva con antelación: cada domingo a las 19:30 se publicarán en la web <u>www.qr4services.com</u> los turnos disponibles para la semana siguiente. A partir de ese momento se podrán reservar un máximo de 4 turnos diarios de una hora cada uno.
- Reserva en el día: puede realizarse desde las 21:30 horas del día anterior y sin limitación de tiempo (las personas usuarias que tengan la App QR4services instalada en su móvil, recibirán una notificación en la que se les indicará que hay aforo disponible).

#### 4/ ACCESO A LA BIBLIOTECA

- Se accederá a la Biblioteca tras iniciarse el turno para el que se ha reservado (no antes).
- Para acceder a la Biblioteca hay que tener abierta la App QR4services y PULSAR EL CÓDIGO QR JUSTO EN EL MOMENTO del chequeo del lector que realizará el personal encargado en la entrada.

## 5/ SALIDA DE LA BIBLIOTECA

- Si una persona usuaria abandona la Biblioteca definitivamente y dispone de más reservas realizadas para turnos inmediatamente posteriores, deberá:
  - ✓ Chequear la salida en recepción
  - ✓ Cancelar las reservas posteriores y liberar esas plazas para otras personas
- Si una persona usuaria abandona la Biblioteca definitivamente y NO dispone de más reservas realizadas, no es necesario chequear la salida en recepción.

## 6/ CANCELACIÓN DE UNA RESERVA

- La reserva sólo se puede cancelar en la App **QR4services** antes de iniciarse el turno.
- **PENALIZACIONES:** las personas que habiendo hecho una reserva no acudan a la biblioteca y no cancelen la misma serán penalizadas: 2 turnos no chequeados imposibilitarán realizar reservas durante una semana.

ATENCIÓN DE CONSULTAS E INCIDENCIAS info@qr4events.com (atención 7 días a la semana)